**Stanislaus County** Office of Education Scott Kuykendall, Superintendent

## SCOE AMAZON BUSINESSPRIME SHOPPING

1. Log in using your SCOE assigned Amazon business user ID and begin shopping as usual. You will notice some items will be restricted with an explanation why they are restricted.

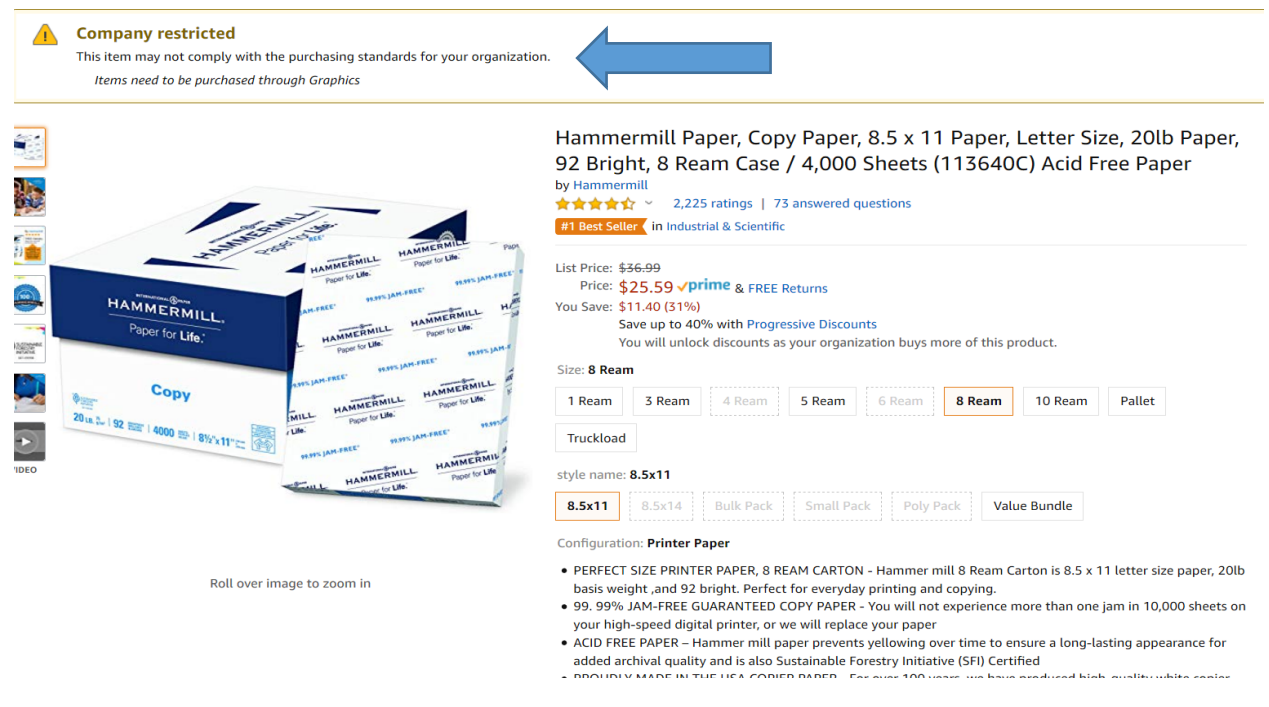

2. Begin adding items to your cart. When you are finished click the "Proceed to checkout" button.

| ✓     ✓     ✓     Cart subtotal (1 item): \$54.39     Cart     Proceed to checkout (       □ 螢 This is a gift     □ □     □     □     □     □ |
|----------------------------------------------------------------------------------------------------|
|----------------------------------------------------------------------------------------------------|

- 3. You will then go to the screen shown below.
  - a. Enter your RX number in the "PO number" box.
  - b. If you are not a requisition entry person, enter "needs req".
  - c. If you are the requisition entry person, you will need to create a requisition in QCC prior to completing the checkout process, change "needs req" to RX # and attach a copy of the Amazon email/order.
  - d. You may also put in any comments for your buyer (the final "approver").

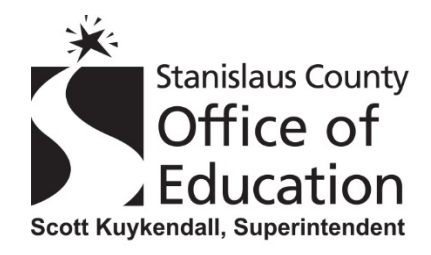

### Business order information

| This information will be used to expedite the ap | proval and fulfillment of your order using the Internal Business Services group. |          |
|--------------------------------------------------|----------------------------------------------------------------------------------|----------|
| PO number                                        |                                                                                  | Continue |
| Comments for approver (optional)                 |                                                                                  |          |
| ی۔<br>100 characters left                        |                                                                                  |          |

4. The next screen will ask who this order should be delivered to. You must enter your name in the "Enter Recipient Name" box. This will help Shipping/Receiving identify the package(s) and know who to deliver it to.

| SIGN IN SHIPPING & PAYMENT GIFT OPTIONS PLACE ORDER                                                                                                    |                         |
|----------------------------------------------------------------------------------------------------|-------------------------|
| Select a shipping address<br>Is the address you'd like to use displayed below? If so, click the corresponding "Deliver to this address" button.                                               |                         |
| Does this order need to be delivered to a recipient other than the name in your address book?         Deliver To:       Enter Recipient Name         This will be applied to only this order. | Deliver to this address |
| Stanislaus County Office of Education BUSINESS SERVICES 524 KANSAS AVE, MODESTO, CA, 95351-1516, United States,<br>Phone: 209-238-1900                                                        |                         |
| Do you have a promotional code? We'll ask you to enter your claim code when it's time to pay.<br>Conditions of Use   Privacy Notice © 1996-2019, Amazon.com, Inc.                             |                         |

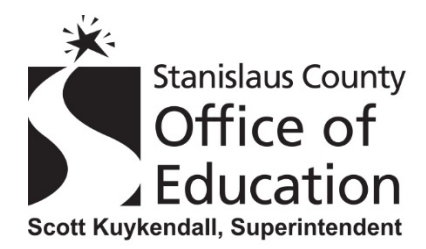

5. The next screen will have the shipping date options. Make sure it will be delivered Monday-Thursday. If it shows a Friday or a weekend date you must change it to Monday-Thursday. Some items may actually let you choose the specific day of the week. Note: This date will most likely change due to actual date order is placed by the buyer.

| Choose your shipping options                                                                                                    |                                                              | Continue |
|----------------------------------------------------------------------------------------------------|--------------------------------------------------------------|----------|
| Shipment 1 of 1                                                                                                    | Choose your Prime delivery option:                           |          |
| Shipping from Amazon.com (Learn more)                                                                                                    | Monday, Oct. 21     EREE Prime Delivery                      |          |
| Shipping to: Stanislaus County Office of Education, BUSINESS SERVICES 524<br>KANSAS AVE, MODESTO, CA, 95351-1516 United States                                                                                       | Monday, Oct. 21     FREE Amazon Day Delivery                 |          |
| <ul> <li>Phoenix Home AVH050201 Kids Storage Bin, 33" Length x 11" Width x 31.5"<br/>Height, White/Red, Yellow, Green, Blue<br/>S54 39 - Quantity: 1</li> <li>In Stock, Sold by: Amazon.com Services, Inc</li> </ul> | We'll deliver your orders together<br>Choose your Amazon Day |          |
| Change quantities or delete                                                                                                    |                                                              | Continue |

6. Payment method is automatic and cannot be changed. Click on the "Continue" button.

| SIGN IN SHIPPING & PAYMENT GIFT OPTIONS PLACE ORDER                  |                                                          |
|----------------------------------------------------------------------|----------------------------------------------------------|
| Select a payment method                                              |                                                          |
| Stanislaus County Office of Education line of credit  Pay by Invoice | Continue<br>You can review this order before it's final. |
| Do you need help? Explore our Help pages or contact us               |                                                          |

Conditions of Use | Privacy Notice © 1996-2020, Amazon.com, Inc.

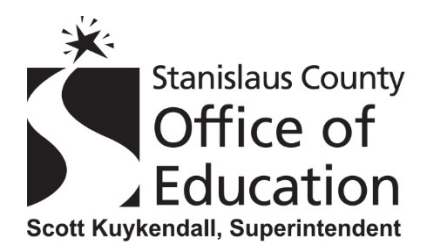

- 7. You will see a note that states "This order requires approval". Click on "Submit order for approval". This sends the order to either
  - a. The person who enters Reqs for your department or
  - b. The Buyer if you are allowed to enter Reqs

|                                                                                                    | i & PAYMENT GIFT C                                                  | OPTIONS PLACE                                                                                                    | ORDER                                                                             |       |                                                                                                    |                                                          |
|----------------------------------------------------------------------------------------------------|---------------------------------------------------------------------|----------------------------------------------------------------------------------------------------|-----------------------------------------------------------------------------------|-------|----------------------------------------------------------------------------------------------------|----------------------------------------------------------|
| Review your order                                                                                                    |                                                                     |                                                                                                    |                                                                                   |       |                                                                                                    |                                                          |
| (i) This order requires approval.                                                                                                    |                                                                     |                                                                                                    |                                                                                   |       |                                                                                                    |                                                          |
| Save your checkout settings     Use the selected group, shipping                                                                                                    | as the default for<br>address, and payment                          | future orders<br>method as my che                                                                                      | eckout defaults.                                                                  |       |                                                                                                    |                                                          |
| Group                                                                                                    | Payment method Cha                                                  | ange                                                                                                    | Promotional Codes:                                                                |       | Submit order for app                                                                                                   | oroval                                                   |
| County Office of Education)                                                                                                    | onang mozoo                                                         |                                                                                                    | Enter Code                                                                        | Apply | By placing your order, you agree<br>Business Accounts Terms &                                                          | to the Amazon<br>Conditions.                             |
| Shipping address Change<br>Stanislaus County Office of Education<br>BUSINESS SERVICES 524 KANSAS<br>AVE<br>MODESTO, CA 95351-1516<br>United States<br>Phone: 209-238-1900                                                                                   |                                                                     |                                                                                                    |                                                                                   |       | Order Summary<br>Items:<br>Shipping & handling:<br>Total before tax:<br>Estimated tax to be collected:<br>Order total: | \$54.39<br>\$0.00<br>\$54.39<br>\$4.28<br><b>\$58.67</b> |
| Business order information<br>PO number No value e                                                                                                    | <b>n</b> Change<br>Intered                                          |                                                                                                    |                                                                                   |       | How are shipping costs calculated<br>Prime shipping benefits have bee<br>your order.                                   | 1?<br>n applied to                                       |
| Estimated Delivery: Depends on<br>(For example, if approved now, Monday, Oct. 21, 2<br>Phoenix Home AVH050201                                                                                                    | Approval<br>019)<br>Kids Storage                                    | Choose your Prim                                                                                                    | e delivery option:                                                                |       |                                                                                                    |                                                          |
| Bin, 33" Length x 11" Wild White/Red, Yellow, Green,<br>\$64,39 < prime<br>In Stock.<br>Quantity: 1 Change<br>Sold by. Amazon.com Services<br>and see other gitt options<br>Item arrives in packaging<br>what's inside, To hide it, ch<br>Amazon packaging. | n x >1.5" Height,<br>Blue<br>, inc<br>that reveals<br>coose Ship in | <ul> <li>Monday, Oct<br/>FREE Prime</li> <li>Monday, Oct<br/>FREE Amazo<br/>We'll deliver y<br/>Choose your</li> </ul> | : 21<br>Delivery<br>: 21<br>on Day Delivery<br>your orders together<br>Amazon Day |       |                                                                                                    |                                                          |
| Ship in Amazon packaging                                                                                                    |                                                                     |                                                                                                    |                                                                                   |       |                                                                                                    |                                                          |

8. You will then see the below screen.

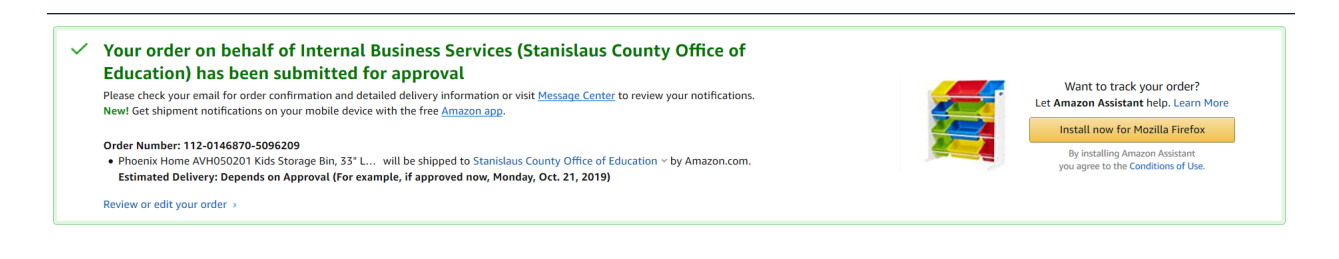

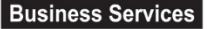

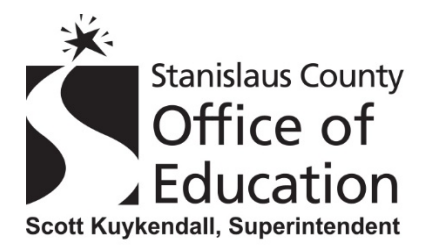

9. You will get an email stating your order has been submitted for approval. This means it has been sent to the next step. Once the Buyer receives both the Amazon order AND the actual requisition, they will then place the order with Amazon. Note that the delivery date indicates "depending on approval". This date will most likely change depending on when the order can actually be placed.

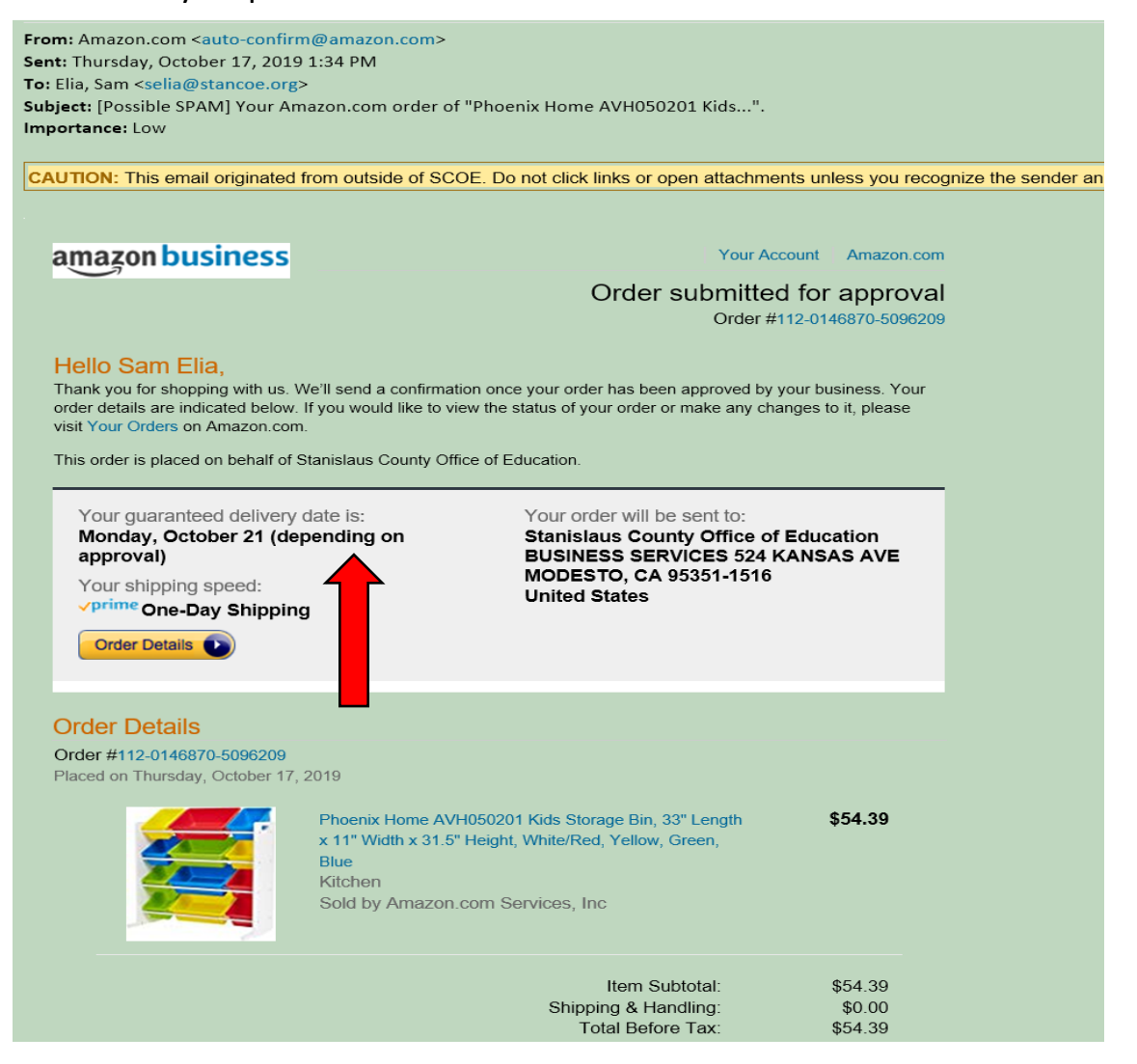

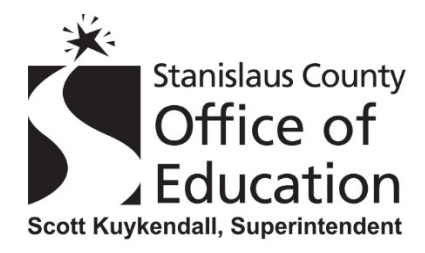

10. You will need to go to your Amazon order(s) and pull up each one and click on "View order details"

| Your Orde                                              | ers                           |                                 |                          |                                       |                | <b>Q</b> Search all ord | lers      |             | Search Orders                                          |
|--------------------------------------------------------|-------------------------------|---------------------------------|--------------------------|---------------------------------------|----------------|-------------------------|-----------|-------------|--------------------------------------------------------|
| View Your Orders: Pai                                  | d by You 🗸                    | Orders                          | Buy Aga                  | in Ope                                | n Orders       | Digital Orders          | Cancelled | rs          |                                                        |
| 1 order placed in                                      | past 6 month                  | ns 🗸                            |                          |                                       |                |                         |           |             |                                                        |
| ORDER PLACED<br>December 5, 201                        | SHIP<br>9 STAN<br>OFFI        | TO<br>NISLAUS COU<br>CE OF ED ~ | PL<br>JNTY St<br>Ec      | ACED BY<br>anislaus Cou<br>lucation ~ | unty Office o  | TOTAL<br>f \$0.00       | View or   | der details | ORDER # 113-2760179-9714610<br>Printable Order Summary |
| Delivered De<br>It was handed dir<br>Signed by: Stever | ec 9, 2019<br>rectly to a rec | eptionist or :                  | someone a                | t a front des                         | ik.            |                         |           |             |                                                        |
|                                                        | IRIS USA, In<br>Sold by: Ama  | c. TB-17 Sta                    | ck & Pull B<br>rices LLC | ox, 19 Quart                          | t, Clear, 6 Pa | ck                      |           |             | Get product support                                    |
|                                                        | Return windo<br>\$0.00        | ow closed on .                  | Jan 8, 2020              |                                       |                |                         |           |             | Write a product review                                 |
|                                                        | Bu Bu                         | y it again                      |                          |                                       |                |                         |           |             |                                                        |

Then click on "Printable Order Summary"

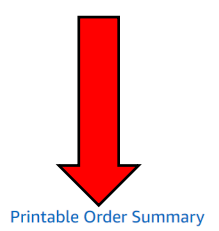

# Order Details

Ordered on December 5, 2019 Order# 113-2760179-9714610

| Shipping Address                                 | Payment Method | Order Summary                                          |                  |
|--------------------------------------------------|----------------|--------------------------------------------------------|------------------|
| STANISLAUS COUNTY OFFICE OF ED<br>524 KANSAS AVE | Gift Card      | Item(s) Subtotal:<br>Shipping & Handling:              | \$0.00<br>\$0.00 |
| MODESTO, CA 95351-1516<br>United States          |                | Total before tax:<br>Estimated tax to be<br>collected: | \$0.00<br>\$0.00 |
|                                                  |                | Grand Total:                                           | \$0.00           |
| <ul> <li>Transactions</li> </ul>                 |                |                                                        |                  |

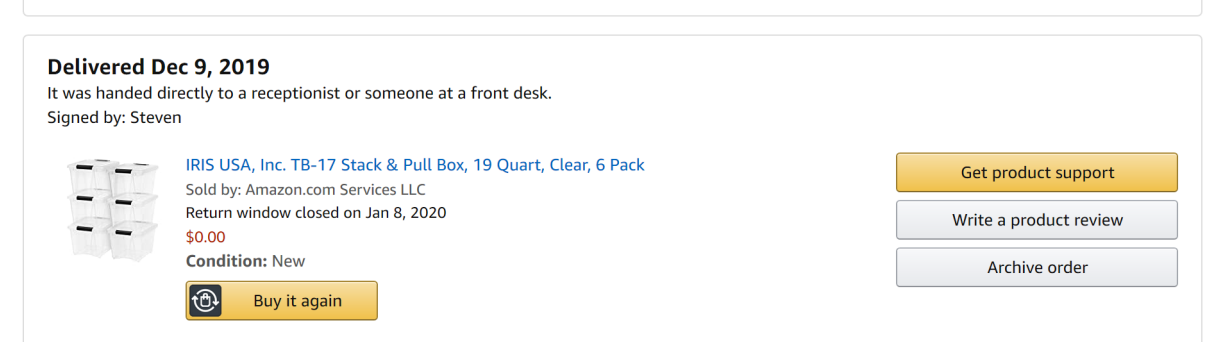

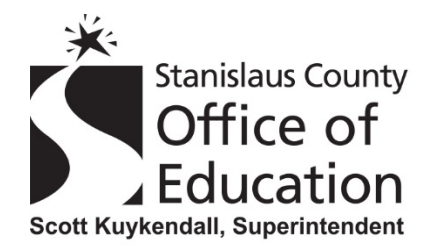

#### **Business Services**

Julie A. Betschart, Deputy Superintendent 1100 H Street • Modesto, CA 95354 • (209) 238-1900 FAX (209) 238-4205

# Then click on "Print this page for your records" and attach pages to your requisition in QCC.

#### amazon.com

Final Details for Order 113-2760179-9714610 Print this page for your records.

Order Placed: December 5, 2019 Amazon.com order number: 113-2760179-9714610 Order Total: \$0.00

| Shipped on December 7, 2019                                                                                                    |                                                                                             |
|----------------------------------------------------------------------------------------------------|---------------------------------------------------------------------------------------------|
| Items Ordered<br>1 of: IRIS USA, Inc. TB-17 Stack & Pull Box, 19 Quart, Clear, 6 Pack<br>Sold by: Amazon.com Services LLC<br>Condition: New             | <b>Price</b><br>\$0.00                                                                      |
| Shipping Address:<br>STANISLAUS COUNTY OFFICE OF ED<br>524 KANASA SVE<br>MODESTO, CA 95351-1516<br>United States<br>Shipping Speed:<br>One-Day Shipping |                                                                                             |
| Payment information                                                                                                    |                                                                                             |
| Payment Method:<br>Gift Card                                                                                                    | Item(s) Subtotal: \$0.00<br>Shipping & Handling: \$0.00                                     |
| Billing address<br>STANISLAUS COUNTY OFFICE OF ED<br>524 KANSAS AVE<br>MODESTO, CA 95351-1516<br>United States                                          | Total before tax: \$0.00<br>Estimated tax to be collected: \$0.00<br><br>Grand Total:\$0.00 |

To view the status of your order, return to Order Summary.

Conditions of Use | Privacy Notice © 1996-2020, Amazon.com, Inc. or its affiliates

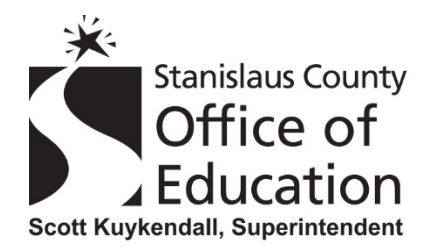

11. If the requisition is not received by the buyer within 7 days from the order date Amazon will automatically cancel the order and you will receive an e-mail with the below image in the body. If you would like to re-order the items press "click here to re-add items to your cart" and use the same RX number as your cancelled order.

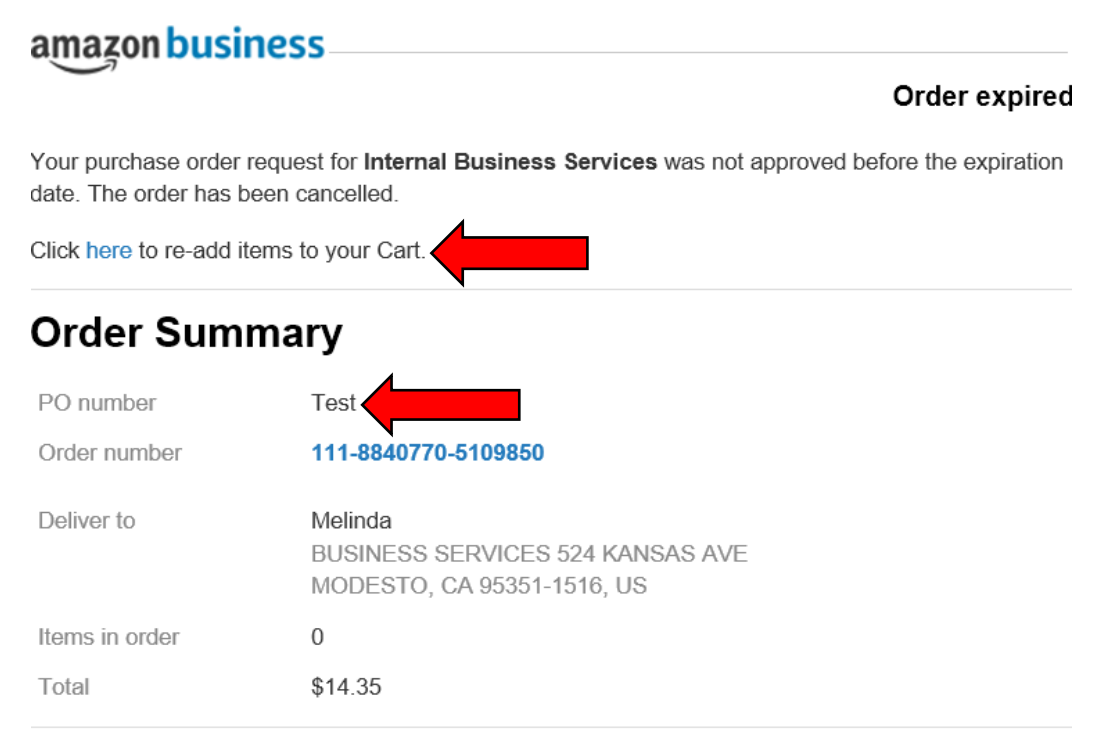

# **Cancelled items**

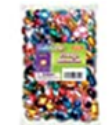

Creativity Street Faceted Assorted Shape Acrylic Gemstone, Assorted Size, Assorted Color, 1 lb \$13.30 | Qty: 1

Your Account | Amazon.com | Help

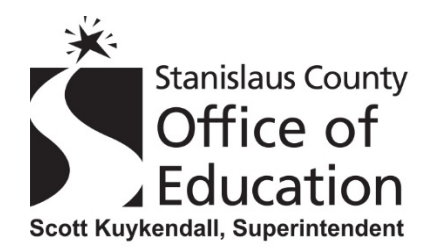

12. Once your order has been approved by the buyer, (ie: actually placed) you will get another e-mail stating your order has been approved. This e-mail will list the items that have been submitted. If any items were removed, it will state the items and the reason for removal.

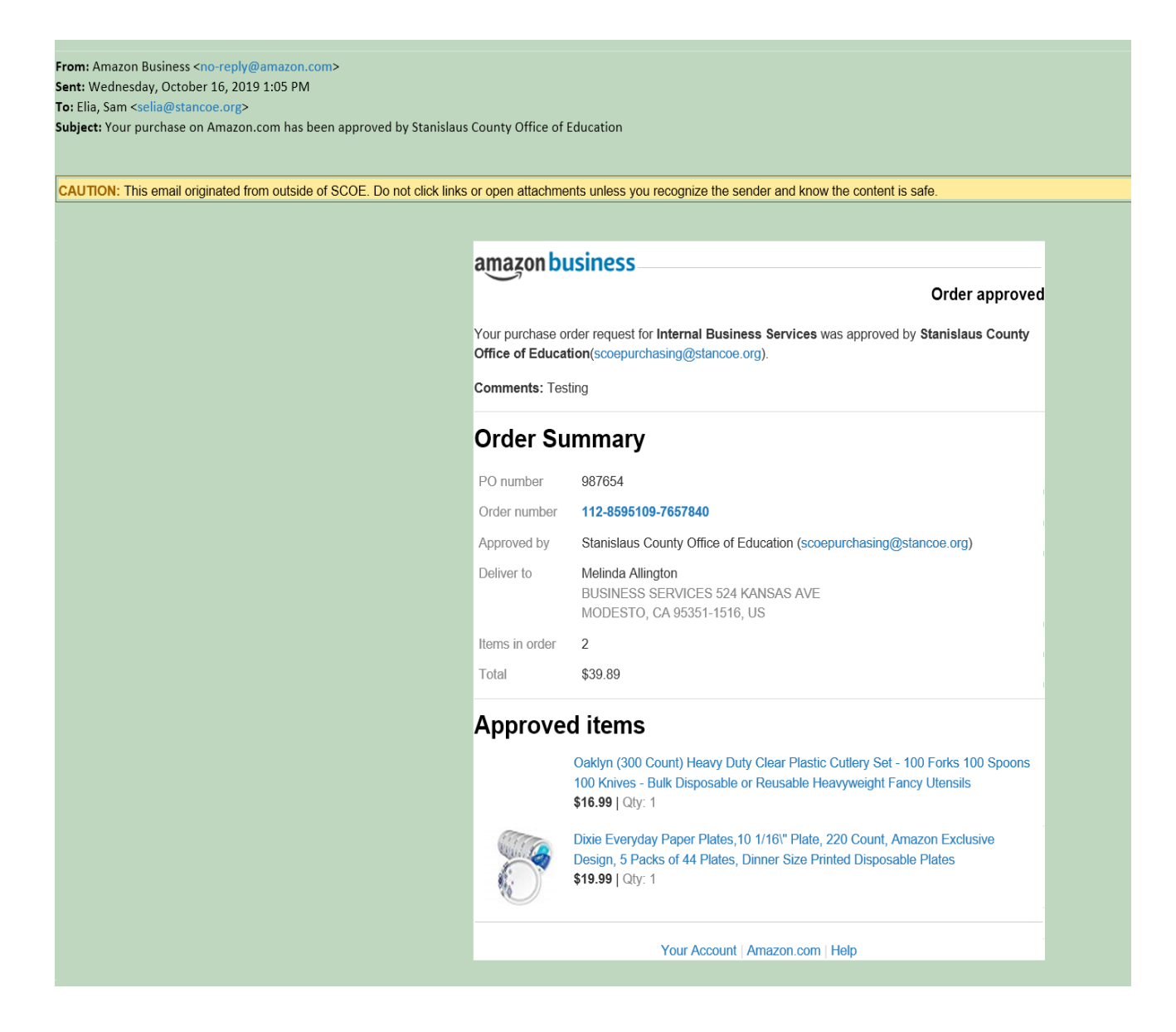

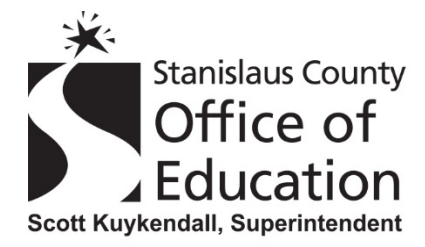

- 13. Not pictured, when the order is shipped from Amazon, you will receive an e-mail notification for this as well. The e-mail will have the tracking data for your order.
- 14. Occasionally, orders are cancelled by Amazon. There are various reasons for this. An item may have been damaged, out of stock, or there were delivery issues. When this happens, you will now receive an e-mail from Amazon informing you of the cancellation.

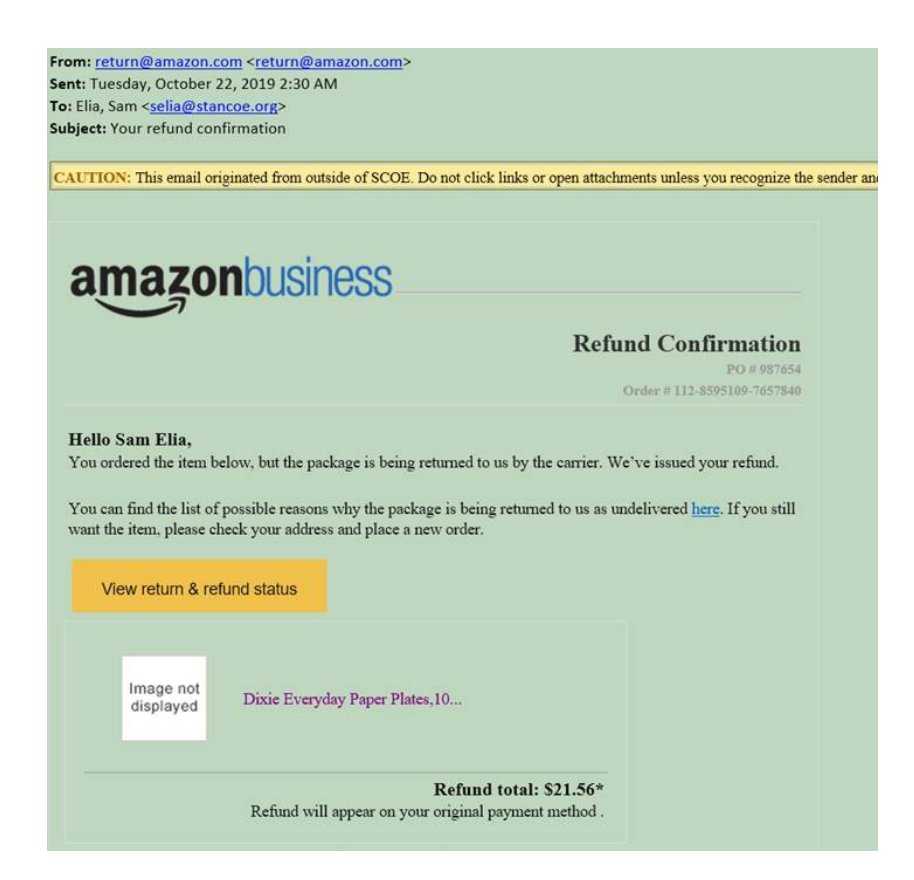

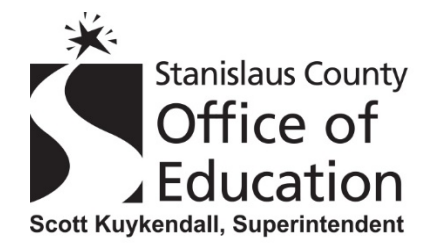

#### **Business Services**

×

Julie A. Betschart, Deputy Superintendent 1100 H Street • Modesto, CA 95354 • (209) 238-1900 FAX (209) 238-4205

## Damaged Package example:

## Returning to seller

#### We apologize for the inconvenience.

Unfortunately, your package was not delivered because it was damaged. If you haven't already received a refund, please contact us.

See details

Shipped with Amazon

Tracking ID: TBA021985624000

Address info

Amazon Customer MODESTO, CA

## Undeliverable example: NOTE: Deliveries need to be scheduled for Monday – Thursday.

| Friday, Octob | er 18                                                                  | Shipped     |
|---------------|------------------------------------------------------------------------|-------------|
| 7:17 PM       | Package arrived at a carrier facility<br>Manteca, US                   | Tracking I  |
| 6:54 PM       | Delivery attempted - Business closed<br>Manteca, US                    | Sunday, Oct |
| 12:00 PM      | Out for delivery<br>Manteca, US                                        | 11:19 PM    |
| 8:12 AM       | Package arrived at a carrier facility<br>Manteca, US                   | 11:18 PM    |
| 1:19 AM       | Package departed an Amazon facility<br>Newark, CALIFORNIA US           | 11:10 AM    |
| Thursday, Oc  | tober 17                                                               | 9:77 444    |
| 8:05 PM       | Package arrived at an Amazon facility<br>Newark, CALIFORNIA US         | 6.57 AM     |
| 6:33 AM       | Package departed an Amazon facility<br>San Bernardino, CALIFORNIA US   | Saturday, O |
| Wednesday,    | October 16                                                             | 6:04 PM     |
| 8:31 PM       | Package arrived at an Amazon facility<br>San Bernardino, CALIFORNIA US | 1:42 PM     |
|               | Package has shipped                                                    | 9:18 AM     |
|               |                                                                        |             |

Times are shown in the local timezone.

with Amazon D: TBA021985624000 tober 20 Returning to seller Manteca, US Package is undeliverable Manteca, US Delivery attempted - Business closed Manteca, US Out for delivery Manteca, US October 19 Package arrived at a carrier facility Manteca, US Delivery attempted - Business closed Manteca, US Out for delivery Manteca, US

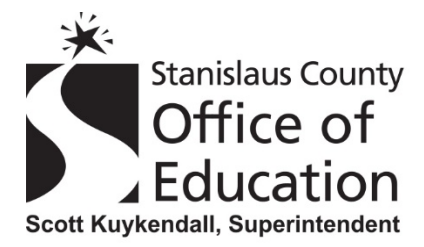

- 15. If an entire order was cancelled by Amazon, you have multiple options:
  - a. You can work with your buyer to determine if you wish to re-order from Amazon
  - b. You can work with your buyer to select another vendor
  - c. Note: you will NOT need to do another requisition if you decide to reorder from Amazon or another vendor. The Buyer will be able to change the PO **AS LONG AS**:
    - i. You are duplicating the exact order no additions or subtractions
    - ii. The final purchase price is not more than 10% of the original order.
  - d. Individual item cancellations will require a new requisition if you wish to re-order
- 16. Once shipping and receiving receives an order, it will be delivered to the department on their regular delivery schedule.
- 17. PLEASE NOTE:
  - a. Shipping and Receiving receives DOZENS of orders on any given day from Amazon.
  - b. THEY DO NOT KNOW if your particular order has arrived or not just because you received a delivery notification. So please be patient.
  - c. Most boxes that arrive from Amazon are not labeled. So the order has to be opened to determine who it belongs to.
  - d. MANY orders from Amazon arrive in boxes BLENDED with other orders.
  - e. MANY orders arrive from Amazon incomplete. We do not deliver incomplete orders.
  - f. We are hoping that this revised process will help alleviate some of these issues, however, we won't know until we start receiving multiple orders.
  - g. All orders are important, your order will be delivered in the order it was received as long as it is complete and identifiable.

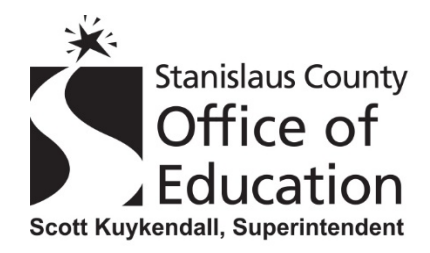

18. Finally, you will have the ability to view your order history.

|                                  | ers                                                                                                    |                                                      |                                    | Q. Search all orders         |                    | Search Orde                                                                                                   |
|----------------------------------|----------------------------------------------------------------------------------------------------|------------------------------------------------------|------------------------------------|------------------------------|--------------------|----------------------------------------------------------------------------------------------------|
| View Your Orders: Pa             | aid by Stanislaus County Office of Ed $\checkmark$                                                                                                    | Orders                                               | Buy Again                          | Open Orders                  | Digital Orders     | Cancelled Orders                                                                                              |
| orders placed in                 | past 6 months 👻                                                                                                    |                                                      |                                    |                              |                    |                                                                                                    |
| ORDER PLACED<br>October 16, 201  | SHIP TO<br>9 Melinda Allington ~                                                                                                    | PLACED BY<br>Sam Elia ~<br>Internal Busin            | ness Services                      | TOTAL<br>\$39.89             | View order details | PD# 98765<br>ORDER # 112-8595109-765784<br>Printable Order Summary                                            |
| This order was a                 | pproved. View details                                                                                                    |                                                      |                                    |                              |                    |                                                                                                    |
| Refund issue                     | ed                                                                                                    |                                                      |                                    |                              |                    |                                                                                                    |
| CT.C.                            | Dixie Everyday Paper Plates, 10<br>of 44 Plates, Dinner Size Printed                                                                                                    | 1/16° Plate, 22<br>I Disposable Pl                   | 20 Count, Ama:<br>lates            | zon Exclusive Desig          | n, S Packs         | Print packing slip                                                                                            |
| 0                                | Cold by Amazon com Convises Inc                                                                                                    | A set of the second second                           |                                    |                              |                    |                                                                                                    |
| No.                              | \$19.99<br>Business Price                                                                                                    |                                                      |                                    |                              |                    |                                                                                                    |
| W.                               | Solo by Anazoncom Services, inc<br>\$19.99<br>Business Price<br>Buy it again                                                                                                    |                                                      |                                    |                              |                    |                                                                                                    |
| Delivered Th<br>Your package wa  | Sile by Anazorcom Services, inc<br>\$19.99<br>Business Price<br>Buy it again<br>hursday<br>as delivered. It was handed directly                                                                                                    | y to a resident.                                     |                                    |                              |                    | Track package                                                                                                 |
| Delivered Th<br>Your package wa  | Solo by Anazoncom Services, inc<br>\$19.99<br>Business Price<br>Buy it again<br>hursday<br>as delivered. It was handed directly<br>Oaklyn (300 Count) Heavy Duty<br>Knives - Bulk Disposable or Reus                                                                                                  | y to a resident.<br>Clear Plastic C<br>sable Heavywe | Lutlery Set - 10                   | 10 Forks 100 Spoon           | s 100              | Track package<br>Print packing slip                                                                           |
| Delivered Til<br>Your package wa | Solo by: Anazoticom Services, inc<br>\$19,99<br>Business Price<br>Buy it again<br>hursday<br>as delivered. It was handed directly<br>Oaklyn (300 Count) Heavy Duty<br>Knives - Bulk Disposable or Reus<br>Sold by: Oaklyn Products ~<br>Return eligible through Nov 16. 20                            | y to a resident.<br>Clear Plastic C<br>sable Heavywe | Jutlery Set - 10<br>ight Fancy Ute | 00 Forks 100 Spoon<br>Insils | \$ 100             | Track package<br>Print packing slip<br>Return or replace items                                                |
| Delivered Ti<br>Your package wa  | Solo by: Anazoticom Services, inc<br>\$19,99<br>Business Price<br>Buy it again<br>hursday<br>as delivered. It was handed directly<br>Oaklyn (300 Count) Heavy Duty<br>Knives - Bulk Disposable or Reus<br>Sold by: Oaklyn Products ~<br>Return eligible through Nov 16, 20<br>\$16,99                 | y to a resident.<br>Clear Plastic C<br>Lable Heavywe | utlery Set - 10<br>ight Fancy Ute  | 10 Forks 100 Spoon<br>ensils | s 100              | Track package<br>Print packing slip<br>Return or replace items<br>Share gift receipt                          |
| Delivered Th<br>Your package wa  | Sold by: Anazoticom Services, inc<br>\$19,99<br>Business Price<br>Buy it again<br>hursday<br>as delivered. It was handed directly<br>Oaklyn (300 Count) Heavy Duty<br>Knives - Bulk Disposable or Reus<br>Sold by: Oaklyn Products ~<br>Return eligible through Nov 16, 20<br>\$16,99<br>Buy it again | y to a resident.<br>Clear Plastic C<br>sable Heavywe | utlery Set - 10<br>ight Fancy Üte  | 00 Forks 100 Spoon<br>ensils | \$ 100             | Track package<br>Print packing slip<br>Return or replace items<br>Share gift receipt<br>Leave seller feedback |

19. If you need to return an item or entire order to Amazon you will need to go into your order history and click on "return or replace items" and follow the prompts from there. You should receive an e-mail with a return label that you will affix to your return and either put with your outgoing mail if it is 30 lbs. or less, or if it is over 30 lbs. it will need to be delivered to the mail room at H Street for Shipping/Receiving to pick up.